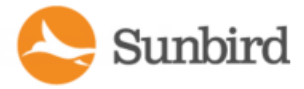

# Power IQ VMWare Quick Setup Guide

Thank you for your purchase of Sunbird's Power IQ. This Quick Setup Guide explains how to install and configure the Power IQ.

For additional information on any aspect of Power IQ, see Power IQ help, which can be accessed from the **Sunbird Sup-port portal**.

## **Virtual Machine Requirements**

| Minimum Con-<br>figuration (Num-<br>ber of PDUs)* | RAM<br>(GB) | CPU<br>(Cores) | Datastore<br>(GB) | OS            | VMware   |
|---------------------------------------------------|-------------|----------------|-------------------|---------------|----------|
| Up to 50                                          | 4           | 4              | 160 or more       | CentOS 64-Bit | ESX/ESXi |
| 51-100                                            | 8           | 4              | 160 or more       | CentOS 64-Bit | ESX/ESXi |
| 101-500                                           | 8           | 6              | 160 or more       | CentOS 64-Bit | ESX/ESXi |
| 501-1000                                          | 8           | 8              | 160 or more       | CentOS 64-Bit | ESX/ESXi |
| 1001-1500                                         | 16          | 8              | 160 or more       | CentOS 64-Bit | ESX/ESXi |
| More than 1500                                    | 24          | 8              | 160 or more       | CentOS 64-Bit | ESX/ESXi |

\*Based on 30 outlets per PDU

## Preparing to Install Power IQ

- Download the Power IQ .ISO file from the Sunbird Support portal at <u>http://sup-port.sunbirddcim.com/support/home</u>.
- 2. Verify the datastore has at least 160GB free for a new virtual machine.

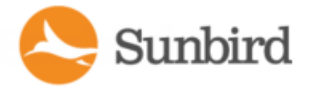

3. If you plan to install the virtual machine from the datastore, verify that there is sufficient extra space free for the installation ISO file, and copy the downloaded file to the datastore.

Note: The instructions in this guide refer to the vSphere client, which is compatible with ESX/ESXi 4.0 and higher.

## Create the Virtual Machine and Install the ISO

This section walks you through creating the virtual machine and installing the ISO. See <u>Virtual Machine Requirements &</u> <u>Recommendations</u> for information on the number of virtual processors and the amount of memory allocated for the virtual machine.

Note: The following steps are provided as an example of a virtual machine installation; follow your installation preferences if they differ.

- 1. Connect to the VMware server using vSphere client (or the client of your choosing).
- 2. Log in as a user that has permission to create, start, and stop virtual machines.
- 3. On the Virtual Machine tab, select the server you want to create the virtual machine on.
- 4. Click File > New > Virtual machine from the menu bar.

| File Edit View Inventory Admin | istration Plug-ins Help              |                           |
|--------------------------------|--------------------------------------|---------------------------|
| New 🕨                          | Virtual Machine Ctrl+N               |                           |
| Deploy OVF Template            | Resource Pool Ctrl+0                 |                           |
| Export +                       | Add Permission Ctrl+P                |                           |
| Report +                       | Raritan VMware ESXi, 6.0.0, 3073146  |                           |
| Print Maps 🔹 🕨                 | Getting Started Summary Virtual Mach | ines Resource/            |
| Exit                           |                                      |                           |
|                                | Name                                 | State                     |
|                                | German Metro_69.43                   | Powered Off<br>Powered On |

5. The Create New Virtual Machine dialog opens. Select Custom.and click Next.

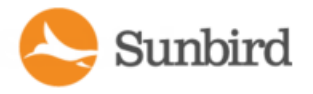

| Configuration Name and Location Storage Virtual Machine Version Guest Operating System CPUs Memory Network SCSI Controller Select a Disk Ready to Complete | iguration<br><b>Typical</b><br>Create a new virtual machine with the most common devices and configuration options.<br><b>Custom</b><br>Create a virtual machine with additional devices or specific configuration options. |
|----------------------------------------------------------------------------------------------------|----------------------------------------------------------------------------------------------------|
|                                                                                                    |                                                                                                    |

6. Enter a name for the virtual machine. Click Next.

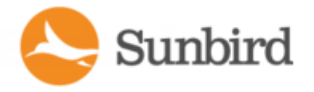

| Configuration       Name:         Name and Location       Storage         Virtual Machine Version       Virtual machine (VM) names may contain up to 80 characters and they must be unique within each vCenter Server VM folder.         CPUs       Wintork         Memory       Network         SCSI Controller       Select a Disk         Ready to Complete       Nometer | Name and Location<br>Specify a name and locar                                                                                                    | ion for this virtual machine                                                                                                    |
|----------------------------------------------------------------------------------------------------|----------------------------------------------------------------------------------------------------|----------------------------------------------------------------------------------------------------|
|                                                                                                    | Configuration<br>Name and Location<br>Storage<br>Virtual Machine Version<br>Guest Operating System<br>CPUs<br>Memory<br>Network<br>SCSI Controller<br>Select a Disk<br>Ready to Complete | Name:<br>Virtual machine (VM) names may contain up to 80 characters and they must be unique within each vCenter Server VM folder.<br>VM folders are not viewable when connected directly to a host. To view VM folders and specify a location for this VM, connect to the vCenter Server. |

7. Select a destination storage location for the virtual machine files. Click Next.

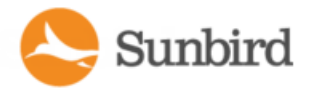

| t a destination storage for the virtual | machine files               |                        |              |       |           |
|-----------------------------------------|-----------------------------|------------------------|--------------|-------|-----------|
| tion Select a destin                    | ation storage for the virtu | al machine files:      |              |       |           |
| Location Name                           | Drive Type                  | Capacity Provisi       | oned Free    | Туре  | Thin Pro  |
| Version DCIM0                           | Non-SSD                     | 926.50 GB 866.26       | GB 745.29 GB | VMFS5 | Support   |
| em DCIM1                                | Non-SSD                     | 931.25 GB 570.97       | GB 802.14 GB | VMFS5 | Support   |
| 9                                       |                             |                        |              |       |           |
| Visable St                              | torage DRS for this virtual | machine                |              |       | ۲         |
| Select a datas                          | store:                      | Constitution Deviation |              | T     | This pass |
| 144115                                  | Diffe type                  | capacity rionalons     |              | 1700  | 1         |
|                                         |                             |                        |              |       |           |
|                                         |                             |                        |              |       |           |

8. Depending on your host, you may need to select the virtual machine version. Select the version and click Next.

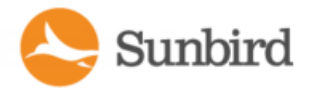

| /irtual Machine Version                                                                                                    |                                                                                                    |
|----------------------------------------------------------------------------------------------------|----------------------------------------------------------------------------------------------------|
|                                                                                                    |                                                                                                    |
| Configuration<br>Name and Location<br>Storage<br><b>/irtual Machine Version</b><br>Suest Operating System<br>CPUs<br>Memory<br>Network<br>SCSI Controller<br>Select a Disk<br>Ready to Complete | Virtual Machine Version         This host or cluster supports more than one VMware virtual machine version. Specify the virtual machine version to use.         • Virtual Machine Version: 4         This version will run on VMware ESX 3.0 and later, and VMware Server 1.0 and later. This version is recommended when sharing storage or virtual machines with ESX up to 3.5.         • Virtual Machine Version: 7         This version will run on VMware ESX/ESXi 4.0 and later. This version is recommended when sharing storage or virtual machines with ESX/ESXi up to 3.5.         • Virtual Machine Version: 7         This version will run on VMware ESX/ESXi 4.0 and later. This version is recommended when sharing storage or virtual machines with ESX/ESXi up to 4.1.         • Virtual Machine Version: 8         This version will run on VMware ESXi 5.0 and later. Choose this version if you need the latest virtual machine features and do not need to migrate to ESX/ESXi 4.         • Virtual Machine Version: 9       ▲         This version will run on VMware ESXi 5.1 and later.         • Virtual Machine Version: 10       ▲         This version will run on VMware ESXi 5.5 and later.         • Virtual Machine Version: 11       ▲         This version will run on VMware ESXi 6 and later.         • Virtual Machine Version: 11       ▲         • This version will run on VMware ESXi 6 and later. |

9. From the Version drop-down, select Linux for the Guest Operating System, then select CentOS 64-bit. If CentOS 64-bit is not available, select Other Linux (64-bit). Click Next.

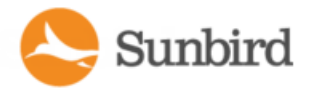

| Guest Operating System       Virtual Machine Version         Specify the guest operating system to use with this virtual machine       Configuration         Name and Location       Storage         Virtual Machine Version       Guest Operating System:         Guest Operating System       C Windows         Virtual Machine Version       C Windows         Virtual Machine Version       C Windows         C Uther       Version:         Red Hat Enterprise Linux 7 (64-bit)       ▼         Red Hat Enterprise Linux 7 (64-bit)       ▼         Red Hat Enterprise Linux 7 (64-bit)       ▼         Red Hat Enterprise Linux 7 (64-bit)       ▼         Red Hat Enterprise Linux 3 (64-bit)       ▼         Red Hat Enterprise Linux 3 (64-bit)       ▼         Red Hat Enterprise Linux 3 (64-bit)       ▼         Red Hat Enterprise Linux 3 (32-bit)       ■         Red Hat Enterprise Linux 3 (32-bit)       ■         Red Hat Enterprise Linux 3 (32-bit)       ■         Red Hat Enterprise Linux 3 (32-bit)       ■         Red Hat Enterprise Linux 4 (64-bit)       ■         Red Hat Enterprise Linux 3 (32-bit)       ■         SUSE Linux Enterprise Linux 3 (32-bit)       ■         SUSE Linux Enterprise Linux 2 (22-bit)       ■                                                                                                    | Create New Virtual Machine                                                                                                    | and the same has the summary to be                                                                                                    |                         |
|----------------------------------------------------------------------------------------------------|----------------------------------------------------------------------------------------------------|----------------------------------------------------------------------------------------------------|-------------------------|
| Configuration Name and Location Sborade Windows Unux ad Machine Version Guest Operating System: C Windows C Usux Guest Operating System C Windows C Usux G Usux C C Usux C C Other Version: Red Hat Enterprise Linux 7 (64-bit) Red Hat Enterprise Linux 7 (64-bit) Red Hat Enterprise Linux 7 (64-bit) Red Hat Enterprise Linux 6 (32-bit) Red Hat Enterprise Linux 5 (32-bit) Red Hat Enterprise Linux 4 (32-bit) Red Hat Enterprise Linux 3 (64-bit) Red Hat Enterprise Linux 3 (64-bit) Red Hat Enterprise Linux 3 (64-bit) Red Hat Enterprise Linux 3 (32-bit) Red Hat Enterprise Linux 3 (32-bit) Red Hat Enterprise 11 (32-bit) SUSE Linux Enterprise 10 (32-bit) SUSE Linux Enterprise 10 (32-bit) SUSE Linux Enterprise 3/9 (32-bit) Debian GNU/Linux 8 (64-bit) Debian GNU/Linux 8 (64-bit) Debian GNU/Linux 6 (32-bit) Debian GNU/Linux 6 (32-b | Guest Operating System<br>Specify the guest operating                                                                                                    | system to use with this virtual machine                                                                                                    | Virtual Machine Version |
|                                                                                                    | Configuration<br>Name and Location<br>Storage<br>Virtual Machine Version<br>Guest Operating System<br>CPUs<br>Memory<br>Network<br>SCSI Controller<br>Select a Disk<br>Ready to Complete | Guest Operating System:<br>Windows<br>C Linux<br>C Other<br>Version:<br>Red Hat Enterprise Linux 7 (64-bit)<br>Red Hat Enterprise Linux 7 (64-bit)<br>Red Hat Enterprise Linux 7 (64-bit)<br>Red Hat Enterprise Linux 7 (64-bit)<br>Red Hat Enterprise Linux 6 (32-bit)<br>Red Hat Enterprise Linux 5 (32-bit)<br>Red Hat Enterprise Linux 5 (32-bit)<br>Red Hat Enterprise Linux 4 (64-bit)<br>Red Hat Enterprise Linux 4 (32-bit)<br>Red Hat Enterprise Linux 3 (32-bit)<br>Red Hat Enterprise Linux 3 (32-bit)<br>Red Hat Enterprise Linux 3 (32-bit)<br>Red Hat Enterprise Linux 3 (32-bit)<br>Red Hat Enterprise 11 (64-bit)<br>SUSE Linux Enterprise 11 (32-bit)<br>SUSE Linux Enterprise 10 (32-bit)<br>SUSE Linux Enterprise 10 (32-bit)<br>SUSE Linux Enterprise 8/9 (64-bit)<br>SUSE Linux Enterprise 8/9 (64-bit)<br>SUSE Linux Enterprise 8/9 (32-bit)<br>Debian GNU/Linux 8 (32-bit)<br>Debian GNU/Linux 7 (32-bit)<br>Debian GNU/Linux 7 (32-bit)<br>Debian GNU/Linux 7 (32-bit)<br>Debian GNU/Linux 7 (32-bit)<br>Debian GNU/Linux 6 (32-bit) | ppropriate defaults for |

10. Select 4 for the "Number of virtual sockets". Select 4 for the "Number of cores per virtual socket". Click Next.

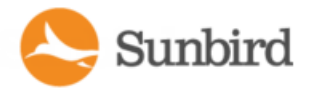

| 🕜 Create New Virtual Machine                                                                                                    |                                                                                                    |                             |
|----------------------------------------------------------------------------------------------------|----------------------------------------------------------------------------------------------------|-----------------------------|
| CPUs<br>Select the number of virtu                                                                                                    | al CPUs for the virtual machine.                                                                                                    | Virtual Machine Version: 11 |
| Configuration<br>Name and Location<br>Storage<br>Virtual Machine Version<br>Guest Operating System<br>CPUs<br>Memory<br>Network<br>SCSI Controller<br>Select a Disk<br>Ready to Complete | Number of virtual sockets: <ul> <li> <li> </li> <li> <li> <li> <li> <li> <li> <li> <li> <li> <li> <li> <li> <li> <li> <li> <li> <li> <li> <li> <li> <li> <li> <li> <li> <li> <li> <li> <li> <li> <li> <li> <li> <li> <li> <li> <li> <li> <li> <li> <li> <li> <li> </li> <li> <li> <li></li></ul> |                             |
|                                                                                                    | <                                                                                                    | Back Next Cancel            |

11. Adjust the amount of memory allocated for the virtual machine to at least the minimum required. Click Next.

12. Select the NIC and specify its Network. Click Next.

13. Select LSI Logic Parallel for the SCSI Controller. Click Next.

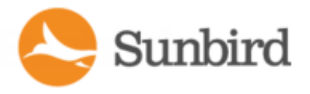

| Which SCSI controller typ                                                                                                    | e would you like to use?                                                                                              | Virtual Machine Version: |
|----------------------------------------------------------------------------------------------------|----------------------------------------------------------------------------------------------------|--------------------------|
| Configuration<br>Name and Location<br>Storage<br>Virtual Machine Version<br>Guest Operating System<br>CPUs<br>Memory<br>Network<br>SCSI Controller<br>Select a Disk<br>Ready to Complete | SCSI controller<br>C BusLogic Parallel (not recommended for this guest OS)<br>C LSI Logic SAS<br>C VMware Paravirtual |                          |

- 14. Select "Create a new virtual disk." Click Next.
- 15. Under Capacity -
  - Set the Disk Size to 160GB (based on your earlier datastore selection).
  - Under Disk Provisioning, select one of the following depending on your needs.
    - "Thin Provision for improved I/O.

#### OR

- "Thick Provision Eager Zeroed" for better performance since the space is preallocated before the virtual machine runs.
- Select "Store with the virtual machine" under Location. Click Next.

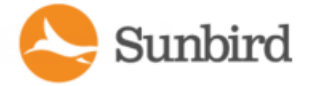

- 16. Leave all advanced options at default. Click Next.
- 17. Select "Edit the virtual machine settings before completion" and click Continue to open the Create New Virtual Machine dialog and install the ISO.
- 18. To install the ISO on the virtual machine, do this -
  - Select "New CD/DVD".
  - Under Device Status, select "Connect at power on".
  - Select the "Datastore ISO File" and use Browse to locate and select the ISO file.
- 19. Click Finish to create the virtual machine.
- 20. Power on your virtual machine.

#### **Configure Network Access**

After installing the application, you must configure it for access over your network.

- 1. Access the local port from the Console tab of the VMware Infrastructure Client.
- 2. When prompted to log in, enter the username *config* and the password *sunbird*. The configuration page opens.

| Network Configuration: Main Men                                                                                                    | 1u      |            |                          |
|----------------------------------------------------------------------------------------------------|---------|------------|--------------------------|
| 1                                                                                                    |         |            |                          |
| + -Appliance Configuration                                                                                                    | +       | LAN 0:     | 192.168.42.107           |
|                                                                                                    | 1       | MAC:       | 00:0C:29:12:E8:29        |
| Networking Setup >>                                                                                                    |         |            |                          |
| Security Setup >>                                                                                                    | 1       | Domain:    | raleigh.raritan.com      |
| Ping Network Test                                                                                                    |         | Gateway:   | 192.168.42.1             |
| Routing Network Test                                                                                                    | I       | Gateway:   |                          |
| Restart Appliance                                                                                                    | I.      | DNS 1:     | 192.168.42.10            |
| Shutdown Appliance                                                                                                    |         | DNS 2:     |                          |
| Support Connection                                                                                                    | I       | DNS 3:     |                          |
| Exit                                                                                                    | I.      | IPACL:     | Enabled                  |
|                                                                                                    |         | Tunnel:    | Support Disabled         |
|                                                                                                    | l i     |            |                          |
| +                                                                                                    | +       |            |                          |
| I contraction of the second second second second second second second second second second second second second                                                                                                    |         |            |                          |
| l de la constante de la constante de |         |            |                          |
| I                                                                                                    |         |            |                          |
| 5.0.0.103. Copyright 2007-201                                                                                                    | 15 Sunb | ird Softwa | are All Rights Reserved. |
| 1                                                                                                    |         |            |                          |
|                                                                                                    |         |            |                          |

- 3. Select Networking Setup, then select Setup LAN 1 to configure the primary Ethernet port.
- 4. Press the Space bar to select "Enable this LAN Port".
- 5. To manually assign the network settings to the application:
  - Deselect "Use DHCP".
  - Type the IP address and network masks into the appropriate fields.
  - Select Accept to reset the network interface.
- 6. To setup the gateway IP address, select Setup IPv4 Network Routes and type the appropriate IP address in the Default Gateway Route field.

- 7. Select Accept to reset the network interface.
  - If using DHCP, note the address. There must be a DHCP server available on the LAN.
- 8. If you are using a second network interface, configure it by selecting Setup LAN 2 from the Network Configuration menu, then perform the same steps as you did for LAN 1.
- 9. Optional Select Ping Network Test to ensure the application is communicating over the network.
- 10. Select Name Servers under Network Configuration to setup the server names.

Optional If server names are not set up, DNS names cannot be resolved.

Note: Failing to configure DNS servers causes LDAP integration issues.

- 11. **Optional** To increase security, it is advisable to disable SSH remote access.
- 12. Select /Networking Setup/Setup Access Controls.
- 13. Enable Block SSH. By default, the config account has access to the application. SSH is re-enabled if a support connection is created.
- 14. Select Exit from the main menu. You can now access the application from any client on the network.

# **Connecting to Power IQ**

- 1. Connect to Power IQ using a web browser on any machine on the network.
- 2. In the browser's address bar, enter the IP address or hostname assigned to Power IQ. For example: https://192.168.1.10
- Answer yes to any security alerts and accept all certificates. If this is your first time connecting to Power IQ, you
  must upload your license and accept the End User Licensing Agreement before logging in. If this is not your first
  time connecting to Power IQ, skip to step 4.

Licenses are .LIC files. Repeat this step to add incremental licenses if needed.

Note: You will receive an email with your license from Sunbird.

4. Log in with the default username admin and password sunbird.

The Power IQ dashboard opens.

# Configuring the System Clock

Power IQ uses the system clock to time-stamp events and data records. Set the system clock as soon as possible to keep an accurate record of events.

Using an NTP server is recommended to keep the system clock synchronized between Power IQ and the PDUs it manages.

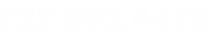

Forums

Support Home Solutions

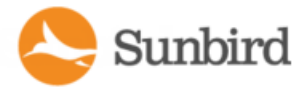

#### **Configuring NTP Server Settings**

The Configure Time Servers table lists the NTP servers Power IQ contacts to get date and time information. NTP must be enabled first.

- 1. In the Settings tab, click Application Settings in the Appliance Administration section.
- 2. In the Time Settings box, click the arrow to expand the NTP Settings
- 3. Select the Enable NTP checkbox.
- 4. Click Add.
- 5. Type the time server's IP address in the Time Server field then click OK.
- 6. Click Save Time Settings.

#### **PDU Autodiscovery**

- 1. Click the PDUs tab in Power IQ to open the PDU dashboard.
- 2. Click Add.
- 3. On the Add PDUs page, click the "discover PDUs on the network" link to open the PDU Autodiscovery page.

| Sunbird    | l Powerlo    | Ĵ®     |      |     |         |           |         |          |  |
|------------|--------------|--------|------|-----|---------|-----------|---------|----------|--|
| Dashboards | Data Centers | Events | PDUs | PUE | Devices | Analytics | Reports | Settings |  |

| 🗿 Addi 🌀 Rescani 🤤 Remo | /e                |                 |              |                 |          |        |
|-------------------------|-------------------|-----------------|--------------|-----------------|----------|--------|
| Label                   | Name              | Location        | Manufacturer | Model           | Firmware | Health |
| 10.35.0.24              | E08-09A           |                 | Chatsworth   | 46C0:1B6E021E:1 | 4.1.0    | Good   |
| 10.35.0.25              | E08-16B           |                 | Chatsworth   | TS1009368       | 4.1.0    | Good   |
| 10.35.0.26              | E11-14 East       |                 | Chatsworth   | 46C0:B336029A:1 | 4.1.0    | Good   |
| 10.35.0.27 - 20935      | PDU Name          | PDU Description | Chatsworth   | P3-3V0V3-C7G    | 2.23.146 | Good   |
| 10.35.0.28 - 20896      | Chatsworth 30 AMP | Raleigh Lab     | Chatsworth   | P4-1F0G3-C2A    | 2.23.146 | Good   |
| 10.35.0.29 - 20844      | PDU Name          | PDU Description | Chatsworth   | P6-1T0A1-C3E    | 2.23.146 | Good   |
| 10.35.0.30 - 20932      | PDU Name          | PDU Description | Chatsworth   | P6-1T0A1-C3E    | 2.23.146 | Good   |
| 97.77.71.23 - 304110    | PDU1              | Showroom        | Chatsworth   | P6-1M0C3-C3E    | 3.1.204  | Good   |
| 97.77.71.23 - 304112    | PDU2              | Showroom        | Chatsworth   | P6-1F0C3-C2A    | 3.1.204  | Good   |
| 97.77.71.23 - 304125    | PDU6              | Showroom        | Chatsworth   | P3-1P0F3-C3E    | 3.1.204  | Good   |
| 97.77.71.23 - 304127    | PDU5              | Showroom        | Chatsworth   | P3-1F0E3-C2A    | 3.1.204  | Good   |
| 97.77.71.23 - 304150    | PDU3              | Showroom        | Chatsworth   | P4-1F0G3-C2A    | 3.1.204  | Good   |
| 97.77.71.23 - 304155    | PDU4              | Showroom        | Chatsworth   | P5-1M0A1-C3E    | 3.1.204  | Good   |

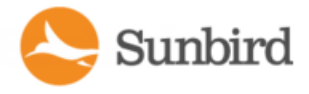

|           |               |                                  |              |            |           |                 |           |         | :                                                                                                    | Support Home                  | Solutions     | Forums |  |  |
|-----------|---------------|----------------------------------|--------------|------------|-----------|-----------------|-----------|---------|----------------------------------------------------------------------------------------------------|-------------------------------|---------------|--------|--|--|
|           |               |                                  |              |            |           |                 |           |         |                                                                                                    |                               |               |        |  |  |
|           | <b>A a b</b>  |                                  | 2.0          |            |           |                 |           |         |                                                                                                    |                               |               |        |  |  |
|           | Sunbir        | d Powerlo                        |              |            |           |                 |           |         |                                                                                                    |                               |               |        |  |  |
|           | Dashboards    | Data Centers                     | Events       | PDUs       | PUE       | Devices         | Analytics | Reports | Settings                                                                                                    |                               |               |        |  |  |
|           | Add a New P   |                                  |              |            |           |                 |           |         | <b></b>                                                                                                    |                               |               |        |  |  |
|           | Add a field f | add a new PDU                    |              |            |           |                 |           |         | ADD MULTIPLE PDUS<br>If you have a lot of PDUs to add, you can <u>import</u><br>multiple PDUs and their credentials from a CSV file |                               |               |        |  |  |
|           | IP Address    | s:                               |              |            |           |                 | 3-        | ]       | or yo                                                                                                    | ou can <u>discover PDUs o</u> | n the network |        |  |  |
|           | Proxy Inde    | ex:                              |              |            |           |                 |           | ]       |                                                                                                    |                               |               |        |  |  |
|           | External K    | ley:                             |              |            |           |                 |           | ]       |                                                                                                    |                               |               |        |  |  |
|           | Test 1 🥨      | :                                |              |            |           |                 |           | ]       |                                                                                                    |                               |               |        |  |  |
|           | Custom Fi     | ield 2 <sup>(1</sup> ):          |              |            |           |                 |           | ]       |                                                                                                    |                               |               |        |  |  |
|           | SNMP Ver      | SNMP Version: 1/2c               |              |            |           |                 |           |         |                                                                                                    |                               |               |        |  |  |
|           |               | - DDU Administrative Credentiale |              |            |           |                 |           |         |                                                                                                    |                               |               |        |  |  |
|           | Username      |                                  | cittais      |            |           |                 |           |         |                                                                                                    |                               |               |        |  |  |
| Daseword: |               |                                  |              |            |           |                 |           |         |                                                                                                    |                               |               |        |  |  |
|           | Password      | Confirm:                         |              |            |           |                 |           |         |                                                                                                    |                               |               |        |  |  |
|           |               |                                  |              |            |           |                 |           |         |                                                                                                    |                               |               |        |  |  |
|           | SNMP v1       | /2c Credentials                  |              |            |           |                 |           |         |                                                                                                    |                               |               |        |  |  |
|           | Communit      | ty String:                       |              |            |           |                 |           |         |                                                                                                    |                               |               |        |  |  |
|           | Communit      | ty String Confirm:               |              |            |           |                 |           |         |                                                                                                    |                               |               |        |  |  |
|           |               |                                  |              |            |           |                 |           |         |                                                                                                    |                               |               |        |  |  |
|           | 🕑 Valida      | te and wait for dis              | covery to co | omplete be | efore pro | ceeding         |           |         |                                                                                                    |                               |               |        |  |  |
|           |               |                                  |              |            |           |                 |           |         |                                                                                                    |                               |               |        |  |  |
|           |               |                                  |              | Ad         | d and ret | ourn to this fo | orm 💽 A   | Add     |                                                                                                    |                               |               |        |  |  |

4. Enter the starting IP address.

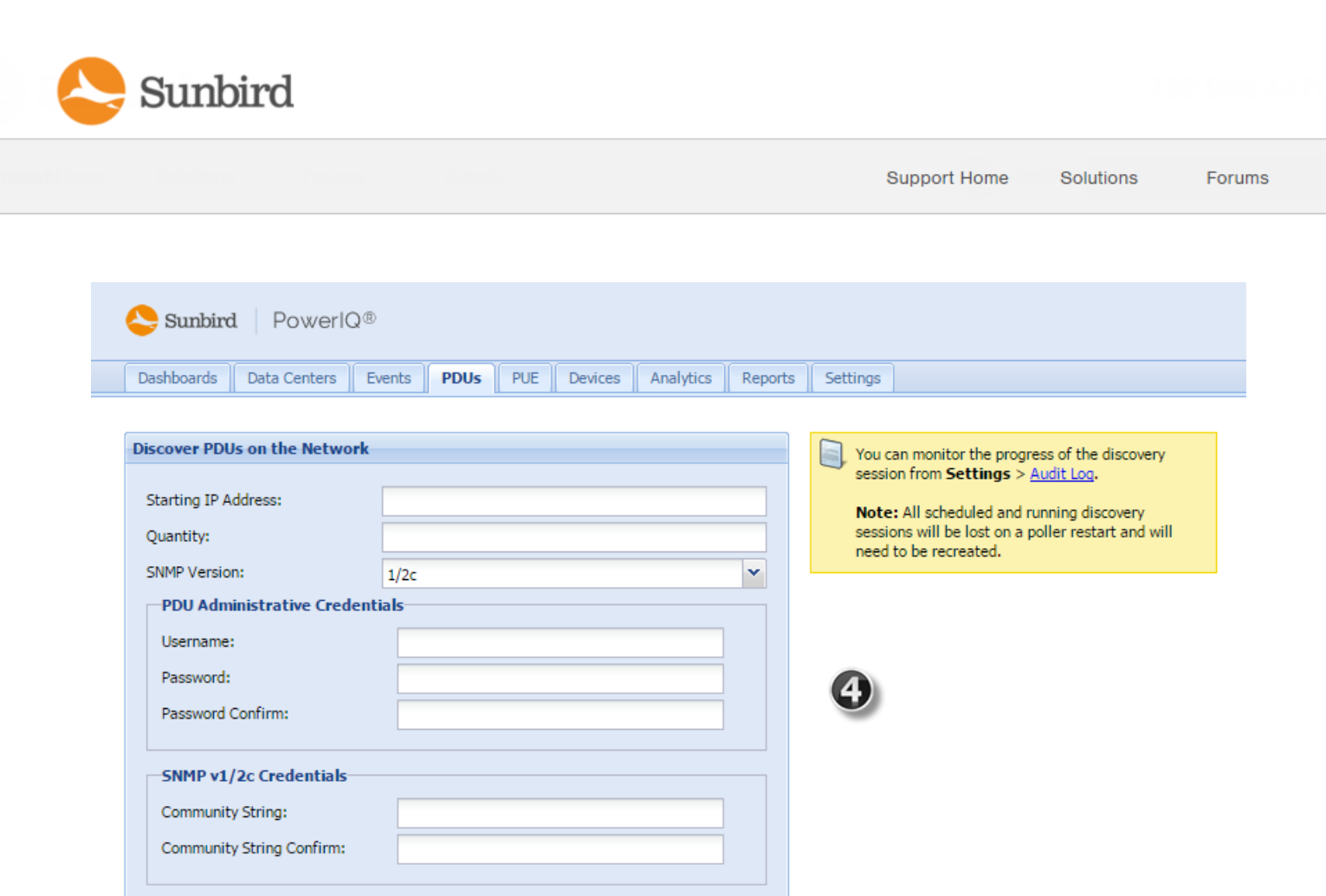

5. Enter the Quantity. This is the number of PDUs on the specific string that you want to discover.

Start Discovery

Cancel

- 6. Select the SNMP version.
- 7. Enter PDU access credentials.
- 8. Enter the community string of the PDUs, if applicable.
- 9. Click Start Discovery.
- 10. When prompted, confirm you want to begin.

|                                                                                              |                      |                    | ×                                       |  |  |  |  |
|----------------------------------------------------------------------------------------------|----------------------|--------------------|-----------------------------------------|--|--|--|--|
| Depending on various factors, this session could take up to 2 minutes. Click ok to continue. |                      |                    |                                         |  |  |  |  |
| Cancel                                                                                       |                      | ок                 |                                         |  |  |  |  |
|                                                                                              | session co<br>Cancel | session could take | session could take up to :<br>Cancel OK |  |  |  |  |

Note: To stop autodiscovery once it has begun, you must restart the poller.

Note: If the autodiscovery process is interrupted, the event is recorded in the audit log.

Autodiscovery runs in the background and you can work in other screens while it runs.

PDUs located by autodiscovery are listed on the PDUs page.

😂 Sunbird

Support Home Solutions Forums

| Audit Log Entries         |                                                                                                    |  |  |  |  |  |  |
|---------------------------|----------------------------------------------------------------------------------------------------|--|--|--|--|--|--|
| B Download                |                                                                                                    |  |  |  |  |  |  |
| Date 🗸                    | Message                                                                                                    |  |  |  |  |  |  |
| 2016/02/10 15:28:45 -0500 | Power IQ: Discovery: Completed Session ID 1996 by user jeannez for 5 IP addresses starting at 192.168.1.1. 0 PDUs wer |  |  |  |  |  |  |
| 2016/02/10 15:28:15 -0500 | Power IQ: Web UI: Discovery: SCHEDULED Session ID 1996 by user jeannez for 5 IP addresses starting at 192.168.1.1     |  |  |  |  |  |  |
| 2016/02/10 15:28:15 -0500 | Power IQ: Discovery: Started Session ID 1996 by user jeannez for 5 IP addresses starting at 192.168.1.1.              |  |  |  |  |  |  |

# Adding PDUs to Power IQ Manually

Once Power IQ is configured, add PDUs. Power IQ can then gather data from these PDUs. If you're adding a PDU that uses a custom dynamic plugin, see **Adding PDUs with Custom Dynamic Plugins**.

You can also add PDUs to Power IQ by uploading a CSV file containing the information. See **Adding PDUs in Bulk with CSV Files**.

- 1. In the PDUs tab, click Add.
- 2. Enter the IP address of the PDU.
- 3. If the PDU is in a daisy-chained configuration or console server configuration, enter the PDU's position number in the chain or serial port number in the Proxy Index field.

Note: If the PDU is not in this type of configuration, leave the Proxy Index field blank.

- 4. Enter an asset tag number or other asset management code in the External Key field. Optional.
- 5. Enter data in Custom Field 1 and Custom Field 2. Optional. The labels may have been changed in Power IQ to identify these fields.
- 6. Select the SNMP Version.
- For SNMP version 1/2c PDUs, enter an SNMP Community String that has at least READ permissions to this PDU. This enables polling the PDU for data. Enter an SNMP community string that has both READ and WRITE permissions to the PDU to enable power control, outlet naming, sensor naming, and buffered data retrieval.
- For SNMP version 3 PDUs, enter the Username and select an Authorization Level. The authorization levels are:
  - noAuthNoPriv No Authentication Passkey, No Encoding Passkey
    - authNoPriv Authentication Passkey, No Encoding Passkey
    - authPriv Authentication Passkey, Encoding Passkey
- a. Depending on the Authorization Level selected, you must enter additional credentials for Authorization and Privacy.

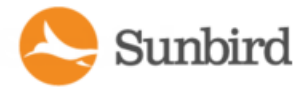

- b. Authorization Protocol: Select MD5 or SHA.
- c. Enter the PDU's Authorization Passkey, then re-enter the passkey in the Authorization Passkey Confirm field.
- d. Privacy Protocol: Select DES or AES.
- e. Enter the PDU's Privacy Passkey, then re-enter the passkey in the Privacy Passkey Confirm field.

Note: You must enable the SNMP agent on all PDUs added to Power IQ.

- Select "Validate and wait for discovery to complete before proceeding" to check credentials and view the discovery process status as you add this PDU. Optional. See <u>Validating PDU Credentials</u> in the Power IQ User Guide.
- 7. Click Add.

Note: PDU discovery is complete once the PDU model type is determined. SNMP fields such as contact or location values are not determined until this device is polled for the first time.

Once added, the PDU appears in the PDU list. Power IQ begins polling the PDU for sensor data. You can configure how often Power IQ polls PDU. See **Configuring Polling Intervals** in the Power IQ User Guide.

#### Adding PDUs in Bulk with CSV Files

You can add PDUs in bulk by uploading a CSV file.

Power IQ does not check the credentials of the PDU while adding it during a CSV import. If the credentials are incorrect, an event called PDUCredentialsInvalid is logged.

Importing more than 100 PDUs at a time causes polling to suspend while the import is in progress.

You can download a step-by-step CSV template file from the Support portal. See <u>http://sup</u>port.sunbirddcim.com/support/solutions/articles/6000055029-tools.

See Structure of the Add PDUs CSV File for file requirements.

- 1. In the PDUs tab, choose Activities > Import PDUs from CSV file. The Import PDUs page opens.
- 2. Click Browse and select the CSV file.
- 3. Select "View progress of the import as each PDU is discovered" to view the discovery progress and the resulting status. Optional.
- 4. Click Begin Import.

# Contents

| Power IQ VMWare Quick Setup Guide              | 1  |
|------------------------------------------------|----|
| Virtual Machine Requirements                   | 1  |
|                                                | 1  |
| Preparing to Install Power IQ                  |    |
| Create the Virtual Machine and Install the ISO | 2  |
| Configure Network Access                       | 10 |
| Connecting to Power IQ                         | 11 |
| Configuring the System Clock                   | 11 |
| Configuring NTP Server Settings                | 12 |
| Gathering Buffered Data                        | 12 |
| PDU Autodiscovery                              | 12 |
| Adding PDUs to Power IQ Manually               | 16 |
|                                                | 16 |
| Adding PDUs in Bulk with CSV Files             | 17 |
| Contents                                       | 18 |